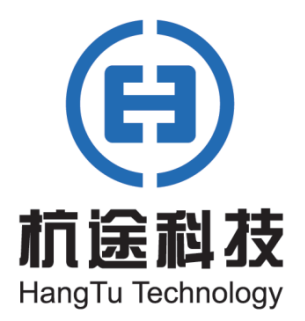

使用说明书 V2.0

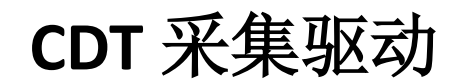

致力于应用数据通讯

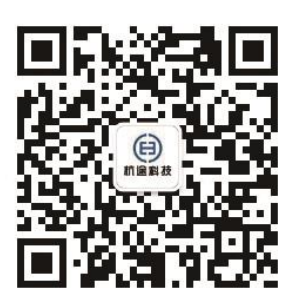

杭州杭途科技有限公司

# 目录

| 1. |    | 概述 | 1            |
|----|----|----|--------------|
| 2. |    | 使用 | 步骤1          |
|    | 2. | 1. | 添加驱动         |
|    | 2. | 2. | 添加子设备        |
|    | 2. | 3. | 设备配置         |
|    | 2. | 4. | 产品配置         |
|    | 2. | 5. | 实例部署         |
|    | 2. | 6. | 数据查阅         |
| 3. |    | 示例 | JSON 14      |
|    | 3. | 1. | 设备配置 JSON 示例 |

## 1. 概述

CDT 驱动主要是基于标准 CDT 规约开发的驱动,CDT 规约是循环数字传送方式,也被称为循环式通信规约,CDT 规约已经较少应用在厂站和主站间的通讯,只出现于老旧 RTU 厂站 信息的远程传送,但 CDT 规约仍广泛应用于厂站内部设备间的通讯。本文主要介绍 CDT 采集 驱动的使用方法。

具体驱动原理详情如下图所示:

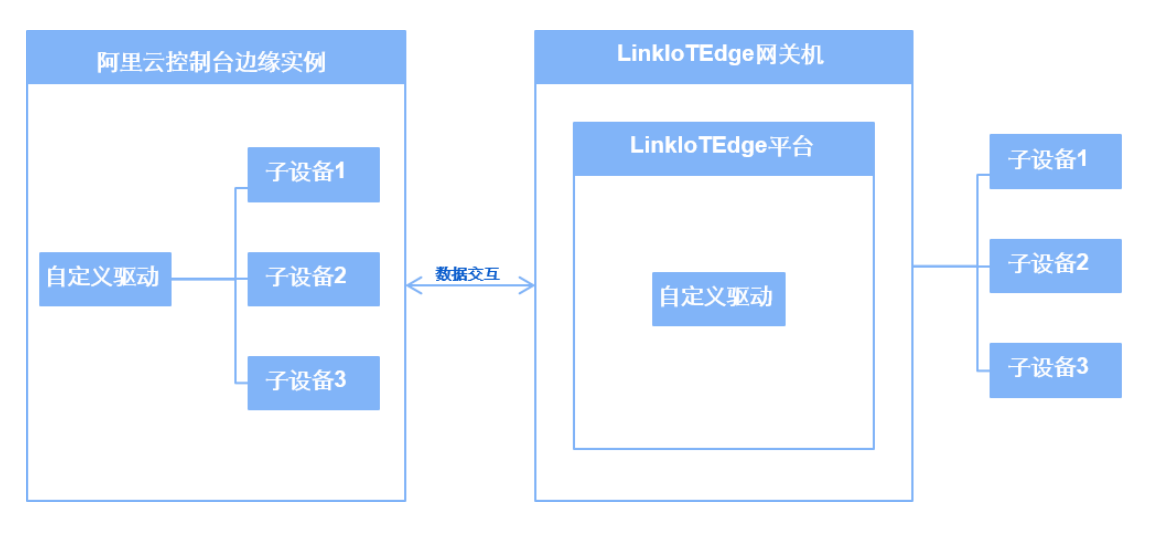

图 1-1 驱动原理示例图

## 2. 使用步骤

#### 2.1. 添加驱动

- 根据物联网边缘计算 > 用户指南 > 环境搭建 > 标准版环境搭建的内容,创建边缘实 例并上线网关。
- 在边缘计算 > 驱动管理 > 已购驱动 > 选购驱动选购一款适配 Link IoTEdge 网关机硬件版本的驱动。
- 3. 在边缘计算 > 边缘实例页面,选择已创建的边缘实例,单击右侧的查看。

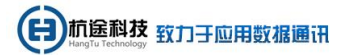

|            | 华东2(」  | 上海) マ               | Q 搜索文档, 控制台, API, 解决方面和资源            | 要用 售后 备务 | a 企业 支持 實网 🖸        | Ū. Ä    | 0    | 184K 🧑 |
|------------|--------|---------------------|--------------------------------------|----------|---------------------|---------|------|--------|
| 物联网平台      | î      | 物联网平台 / 边缘计算 / 边缘实例 |                                      |          |                     |         |      | î      |
| 概览         |        | 边缘实例                |                                      |          |                     |         |      |        |
| 设备管理       | ~      | 新建筑的 優权 请输入实例名称 Q   |                                      |          |                     |         |      | C      |
| 规则引擎       | ~      | 实例名称                | 阿关状态                                 | 实例状态     | 创建时间                | 操作      |      |        |
| 服务端订阅      |        | LinklOTEdge_Node2   | <ul> <li>在线</li> </ul>               | • 部署成功   | 2020/03/26 14:07:36 | 22 Bits | 软件安装 |        |
| 云产品流转      |        | LinkloTEdge_Node    | <ul> <li>         在线     </li> </ul> | ● 部署成功   | 2020/03/11 11:05:31 | 20 HR   | 软件安装 |        |
| 场景联动       |        |                     |                                      |          |                     | 2       |      |        |
| 监控运维       | $\sim$ |                     |                                      |          |                     |         |      |        |
| 边缘计算       | ^      |                     |                                      |          |                     |         |      |        |
| 边缘实例       | -1     |                     |                                      |          |                     |         |      |        |
| 驱动管理       |        |                     |                                      |          |                     |         |      |        |
| 应用管理       |        |                     |                                      |          |                     |         |      |        |
| 视频服务       | $\sim$ |                     |                                      |          |                     |         |      |        |
| IoT Studio | $\sim$ |                     |                                      |          |                     |         |      |        |
| 数据分析       | ~      |                     |                                      |          |                     |         |      |        |
| 应用托管       | $\sim$ |                     |                                      |          |                     |         |      |        |
| (三) 新版反馈   | 2      |                     |                                      |          |                     |         |      |        |
|            |        |                     |                                      |          |                     |         |      | •      |

图 2.1-1 实例查看示例图

- 4. 在实例详情页面,选择设备驱动配置,单击全部驱动右侧的"+"图标。
- 在分配驱动弹出窗口中,在已购驱动里面根据网关 CPU 架构选择需要使用的驱动,单击 对应操作栏中的分配,然后单击完成。

| 糖酸稀干合 / 边带计算 / 边带武明 / 实例环境            | 分配驱动         |                           |         |    |  |  |  |  |
|---------------------------------------|--------------|---------------------------|---------|----|--|--|--|--|
| ← LinklOTEdge_Node2 =====             | 已购驱动 > 请输入驱动 |                           | C       |    |  |  |  |  |
| · · · · · · · · · · · · · · · · · · · | 驱动名称 CPU     | 架构 有效时间                   | 版本 將    | 制作 |  |  |  |  |
| 网关 监控信息 设备与驱动 场景联动 边缘应用 消息给由 日志       | x86-         | 64 2025/03/19<br>10:37:40 | 1.0.0 🗸 | 36 |  |  |  |  |
|                                       |              |                           |         | 2  |  |  |  |  |
|                                       | 关闭           |                           |         |    |  |  |  |  |

图 2.1-2 分配驱动示例图

6. 单击已分配的驱动,在设备列表右侧单击驱动配置。

 在驱动配置弹出窗口中核对键值对配置表当中的 driver\_no(驱动编号)值,无特殊要求 请勿随意修改。

| 物戰兩平台 / 边缘计算 / 边缘实例 / 实例评估                                                                                                    | 驱动配置                                           |
|----------------------------------------------------------------------------------------------------|------------------------------------------------|
| ← LinkloTEdge_Node (20日本の)<br>产品原格 転用版<br>CPU 使用率 8.05% 無数                                                                                                    | 配置格式<br>(防振木等)<br>發展用率                         |
| 列夫         協士信息         设备与取功         场景联功         边缘应用         消息指由         日志服务         设置            全部総合         +         设备列表 密心施示         -         2           Inst. Dive         -         2         -         2 | 全国対応要求 ◎   私間名称 価 注释 調作   driver_no xx 驱动操母 移称 |
| · 记录名称 所是《日本书》 Hotber<br>1976<br>1976<br>1976                                                                                                    | 済加任代<br>ge 可能能<br>处了企業                         |
|                                                                                                    | <b>M</b> ai 32/7                               |

图 2.1-3 驱动配置示例图

| 参数   | 描述(*必配)                 |
|------|-------------------------|
| 配置名称 | *驱动编号,固定配置 driver_no。   |
| 值    | *CDT 采集驱动的驱动编号值固定为 104。 |
| 注释   | 输入文字,对该功能进行说明或备注。       |

## 2.2. 添加子设备

1. 在该驱动下选择分配子设备,在右侧弹出的分配子设备页面中,单击添加子设备。

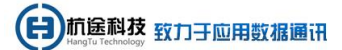

| ← LinkloTEdge_Node                                   |                                              | 分配子设备                              | ×           |
|------------------------------------------------------|----------------------------------------------|------------------------------------|-------------|
| 产品现格 标准版                                             | 服务版本号                                        | LinkloTEdge_G Y 设备名称 Q             | 全部未分配       |
| CPU 使用率 8.35% 查看                                     | 内存使用率                                        | 设备名称 所属产品 状态                       | 操作          |
| 网关 监控信息 设备与驱动 场摄联动 边缘应用 消息路由 日志服务 设置                 | t                                            | iHT-COM80 LinkloTEdge_Gateway ● 在线 | 已分配         |
| ★ 全部協調 + 投稿列表 第30般語 7692音換入了 全部产品 ◇ ③ 6名称 所属产品 作品だ 1 | 运账<br>2度<br>前未添加任何子<br>1 Edge 可加速位于<br>分配子设备 |                                    | 2           |
|                                                      |                                              | 分配 关闭                              | 有新设备? 添加子设备 |

图 2.2-1 添加子设备示例图

2. 在分配子设备的弹出框中单击新建产品。

| 添加                          | 设备                                                                                               | ×      |
|-----------------------------|--------------------------------------------------------------------------------------------------|--------|
| 0                           | )特别说明: DeviceName可以为空,当为空时,阿里云会颁发全局唯一<br>标识符作为DeviceName。                                        |        |
| * 产品                        |                                                                                                  |        |
| Lir                         | nkloTEdge_Gateway                                                                                | $\sim$ |
| 所建)<br>产品中<br>务操作<br>Device | 中可以增加自定义的物模型配置,以便实现业务逻辑中的属性、事件或<br>中可以增加自定义的物模型配置,以便实现业务逻辑中的属性、事件或<br>f。如需配置此产品功能请:前往配置<br>eName | 者服     |
| 请                           | 输入DeviceName                                                                                     |        |
|                             |                                                                                                  |        |
|                             |                                                                                                  |        |

图 2.2-2 新建产品示例图

3. 在创建产品页面设置参数后,单击完成。

| 创建产品           | $\times$ |
|----------------|----------|
| 产品信息           |          |
| * 产品名称         | _        |
| Test_Product   |          |
| * 所属品类 💿       |          |
| ○ 标准品类 ● 自定义品类 |          |
| 连网与数据          |          |
| * 接入网关协议       | _        |
| 自定义            | ~        |
| ◇认证方式          |          |
| 更多信息           |          |
| ▼产品描述          |          |
| 使用文档 完成 取消     | LIN .    |

图 2.2-3 创建产品示例图

| 参数     | 描述(*必配)           |
|--------|-------------------|
| 产品名称   | *自定义产品名称且不能重复。    |
| 所属品类   | *固定配置为自定义品类。      |
| 接入网关协议 | *固定配置为自定义。        |
| 认证方式   | 默认。               |
| 产品描述   | 输入文字,对该产品进行说明或备注。 |

4. 在添加设备弹出框中配置设备名称,单机击确定。

| 特别说明: DeviceName可以为空,当为空时,阿里云会颁发全局唯一标识符作为DeviceName。                                  |        |
|---------------------------------------------------------------------------------------|--------|
|                                                                                       |        |
| * 产品                                                                                  |        |
| Test_Product                                                                          | $\sim$ |
| 产品中可以增加自定义的物模型配置,以便实现业务逻辑中的属性、事件或者<br>务操作。如需配置此产品功能请 <mark>:前往配置</mark><br>DeviceName | 服      |
| Test_device                                                                           |        |
|                                                                                       |        |
| 确定取消                                                                                  | ¥      |

#### 图 2.2-4 添加设备示例图

| 参数         |                | 描述(*必配) |  |
|------------|----------------|---------|--|
| DeviceName | *自定义设备名称且不能重复。 |         |  |

5. 在分配子设备弹出框中将新建的子设备分配到边缘实例的驱动里面去。

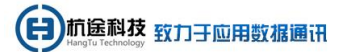

| 物就同平台 边缘计算 边缘    | <b>秋</b> 女例 2 | 使行其權      |         |      |      |           |                           |         | 1           | 2        |             |         | ~        |
|------------------|---------------|-----------|---------|------|------|-----------|---------------------------|---------|-------------|----------|-------------|---------|----------|
| ← LinkloTEdg     | e_No          | de www.co |         |      |      |           |                           |         | 77目671反1    | Ħ        |             |         | ^        |
| 产品现用 移动版         |               |           |         |      |      |           | 服务成本号                     | v2.4.2  | Test_Produc | t v      | tenen 1     | ٩       | 全部未分配    |
| CPU 使用电 8.3 % 查查 |               |           |         |      |      |           | 內存使用單                     | 50.14 % | 2 设备4       | 5R )     | 所属产品        | 状态      | 操作       |
| 周关 监控信息 袋        | 黄与驱动          | 场摄联动      | 边缘应用    | 周息路由 | 日志服务 | 设置        |                           |         | Test_c      | levice 1 | est_Product | ● 未激活 [ | 分配       |
| ◇ 全部驱动           | + i           | 日本列表 第分配  | 2       |      |      |           |                           |         |             |          |             |         | 1        |
| 1.000            |               | 分配子设备     | 了解设备接入? | 全都产品 | h ~  | 设备名称      |                           | Q       |             |          |             |         | 2        |
|                  |               | 设备名称      |         | 所服产  |      | WINGS AND | 设备状态                      | Sere    |             |          |             |         |          |
|                  |               |           |         |      |      |           |                           |         |             |          |             |         |          |
|                  |               |           |         |      |      |           |                           |         |             |          |             |         |          |
|                  |               |           |         |      |      | G         | 尚未添加任何子<br>ioT Edge 列连接位于 | ·设备     |             |          |             |         |          |
|                  |               |           |         |      |      | V         |                           |         |             |          |             |         |          |
|                  |               |           |         |      |      |           | 571071838                 | 了新设备很入  |             |          |             |         |          |
|                  |               |           |         |      |      |           |                           |         |             |          |             |         |          |
|                  |               |           |         |      |      |           |                           |         |             |          |             |         |          |
|                  |               |           |         |      |      |           |                           |         |             |          |             |         |          |
|                  |               |           |         |      |      |           |                           |         |             |          |             |         |          |
|                  |               |           |         |      |      |           |                           |         |             |          |             |         |          |
|                  |               |           |         |      |      |           |                           |         | 07          |          |             | + 807.4 |          |
|                  |               |           |         |      |      |           |                           |         | 分配          | 关闭       |             | 有新设备    | 17 凉加子设备 |

图 2.2-5 分配子设备示例图

### 2.3. 设备配置

- 1. 分配子设备到边缘实例后,单击子设备名称对应操作栏中的设备配置。
- 2. 在设备弹出框中的配置内容里(JSON 格式)面配置设备 JSON 内容,单击确定。

| ← LinkloTEdge_N<br>产品の新 総批紙<br>CPU供用率 31.19% <u>素等</u>          | ode and and a              |              |      | 服务版本号<br>内存使用框 | v2.4.3<br>55.46 % 靈麗 | DeviceName: DataTest<br>师提平局: DateTest                                                                                                    |   |
|-----------------------------------------------------------------|----------------------------|--------------|------|----------------|----------------------|----------------------------------------------------------------------------------------------------|---|
| 同关         追控信息         设备与服           <         金額販売         + | 加 场展联动 边缘应用 词<br>设备列表 驱动起来 | 神影路由 日志服务 设置 |      |                |                      | 配置内容 USONHBUD :<br>- * *task_config": (<br>* *task_name*: *ax映意業*)<br>- * *task_name*: *ax映意業*)                                                                                                    | ^ |
| lest,Drme                                                       | 分配子设施 了新设施投入?              | 全部作品 V SR:   | 1.12 |                | KRAS                 | <pre>5</pre>                                                                                                    |   |
|                                                                 |                            |              |      | 2              |                      | 1 decise_net** 'web #*,<br>3 decise_net*':<br>4 decise_net*:<br>5 decise_net*:<br>5 de | v |
|                                                                 |                            |              |      |                |                      |                                                                                                    |   |
|                                                                 |                            |              |      |                |                      |                                                                                                    |   |
|                                                                 |                            |              |      |                |                      |                                                                                                    |   |
|                                                                 |                            |              |      |                |                      | NCE TON                                                                                                    |   |

图 2.3-1 设备配置 JSON 内容示例图

| 数组                | 键值对                     | 描述(*必配)               |
|-------------------|-------------------------|-----------------------|
|                   | "task_name": "CDT 采集",  | 任务名称,自定义任务名称。         |
| "task_config": {} | "report_interVal": 60,  | *上报数据周期(s)。           |
| (任务配置)            | "cmd_timeout": 20,      | 遥控命令超时时间(s)。          |
|                   | "isYxChgDataReport": 0, | 变化遥信是否上送 //0(否),1(是)。 |

| 数组                    | 键值对                         | 描述(*必配)                           |
|-----------------------|-----------------------------|-----------------------------------|
|                       | "isYcChgDataReport": 0,     | 变化遥测是否上送 //0(否),1(是)。             |
|                       | "isSoeReport": 0            | SOE 事件是否上送 //0(否),1(是)。           |
| "device_config":{}    | "device_name": "CDT 采集",    | 设备名称,自定义设备名称                      |
| (设备配置)                | "device_addr": 1            | *设备地址,通信的链路地址。                    |
|                       | "channel_no": 1,            | *通道号,自定义通道号,如果通道号一样就表示共<br>用一个通道。 |
|                       | "channel_name": "CDT 采集",   | 通道名称,自定义通道名称。                     |
|                       | "channel_type": 0,          | *通道类型 // 0: 串口 。                  |
| "channel_config": {}  | "serial_name": "/dev/COM1", | *串口名称。                            |
| (通旭龍)                 | "baudrate": 2400,           | *串口波特率。                           |
|                       | "databit": 8,               | *串口数据位。                           |
|                       | "stopbit": 1,               | *串口停止位。                           |
|                       | "parity": 0                 | *串口奇偶校验。                          |
|                       | "LocalAddr": 1,             | 本地站址,默认 0。                        |
|                       | "KwhWithBcd": 0,            | 电度是否采用 BCD 编码 //0(否),1(是)。        |
| "protocol_config": {} | "NoJudgeAddr": 0,           | 不判断站地址 //0(否),1(是)。               |
| (协议配置)                | "SynctimeInterval": 5,      | 对时时间间隔(min)。                      |
|                       | "YcWithBcd": 0,             | 遥测是否采用 BCD 编码 //0(否),1(是)。        |
|                       | "NonStdType": 0             | 非标设备类型,默认 0表示标准 CDT。              |
| Ì                     | 说明:完整的 JOSN 语法参             | 考 3.1 设备配置 JSON 示例                |

#### 2.4. 产品配置

1. 在设备管理 > 产品的页面,选择刚刚创建的产品,单击右侧的查看。

|               | 华东2(上 | 海〉 🗸                 |             | Q 搜索文档、控制台、API、 | 解决方面和没罪 费用 售        | 晤 备案 企业 支 | 持 官网 🖸    | 0 ¥ 0        | 關係 | 0 |
|---------------|-------|----------------------|-------------|-----------------|---------------------|-----------|-----------|--------------|----|---|
| 物联网平台         | Î     | 物联网平台 / 设备管理 / 产品    |             |                 |                     |           |           |              |    | î |
| 概览            |       | 产品 (15)              |             |                 |                     |           |           |              |    |   |
| 设备管理          | ~     | 创建产品 请输入产品名称直询       | Q 请选择产品标签   | /               |                     | 2         |           |              | G  |   |
| 产品            | 1     | 产品名称                 | ProductKey  | 生美点节            | 添加时间                | 操門        |           |              |    |   |
| 设备            |       | Test_Product         | a1BhRKEA0na | 设备              | 2020/03/30 19:22:02 | 五者        | 管理设备 删除   |              |    |   |
| 分组            |       | IEC61850_x86_test    | a1IPU6x8xGB | 没售              | 2020/03/30 11:25:41 | 查看        | 管理设备 删除   |              |    |   |
| CA 证书         |       | iec61850             | a1wzhyPVA4i | 设备              | 2020/03/27 13:07:52 | 查看        | 管理设备 删除   |              |    |   |
| 规则引擎          |       | LinklOTEdge_Gateway1 | a16zDQJrDk0 | 网关              | 2020/03/26 14:07:11 | 查查        | 管理设备   删除 |              |    |   |
| 边缘计算          | ~     | iec104_m             | a1ffpcbCLU9 | 设备              | 2020/03/23 15:46:38 | 22        | 管理设备 删除   |              |    |   |
| 边缘实例          |       | modbus_m             | a1dVZ5MDuZh | 设备              | 2020/03/19 10:08:56 | 宣有        | 管理设备 制除   |              |    |   |
| 驱动管理          |       | xt9702_m             | a1XwR8Xx8Cm | 设备              | 2020/03/18 17:15:54 | 查看        | 管理设备 删除   |              |    |   |
| 视频服务          | ~     | jikong_m             | a1Lom2CAsyZ | 设备              | 2020/03/18 16:28:43 | 血石        | 管理设备 删除   |              |    |   |
| IoT Studio    | ~     | iec61850_m           | a1Xg6obS8zT | 设备              | 2020/03/17 16:03:48 | 五者        | 管理设备 删除   |              |    |   |
| 数据分析          | ~     | disa_m               | a1jk3zb4cCU | 设备              | 2020/03/17 13:43:30 | 查看        | 管理设备 删除   |              |    |   |
| ETT #1+12.005 |       |                      |             |                 |                     | く 上一页 1 2 | 下一页 > 共有  | 15 条每页显示: 10 | ļ  | Ð |

图 2.4-1 查看产品详情页示例图

2. 在产品详情页面选择功能定义,单击编辑草稿。

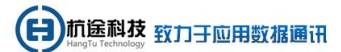

| 物戦网平台 / · · · · · · · · · · · · · · · · · · | QG管理 / F品 / F品は特<br>_Product<br>a18-RXEA0-a 観知<br>1.前は管理<br>Topic美列表 功能定义 | 数据解析 服务编订阅 | Prod                                                                          | utileont 📲                |      | 发布 |
|---------------------------------------------|---------------------------------------------------------------------------|------------|-------------------------------------------------------------------------------|---------------------------|------|----|
| 10日17月2日<br>10日17月11日<br>2                  | 2019日日 - 11日日日日 - 11日日日日日 - 11日日日日日日日日日日日日                                |            | 私以符<br>尚未添加任何功能<br>您可以通过法知届性、事件、服务<br>的设备都会想承该模型。           解既章時         了解更多 | 数据关范<br>三美功能完成产品物模型的企义,产品 | 変動主义 | 源作 |
|                                             |                                                                           |            |                                                                               |                           |      | ₿  |

图 2.4-2 编辑草稿示例图

3. 在编辑草稿页面选择添加自定义功能,在创建添加自定义功能后,单击确认。

## 2.4.1. 属性配置

| 三 (一)阿里云   | 华东2(上 | ±18) ▼                           | 漆加自定义功能                                     | ×            | 费用 | 集后 餐宴 | 企业 支持 | 官同 🗔 | ¢, A | 1  | 94x 🖸            |
|------------|-------|----------------------------------|---------------------------------------------|--------------|----|-------|-------|------|------|----|------------------|
| 物联网平台      | Â     | 物戰鬥平台 / 设备管理 / 产品 / 产品详情 / 功能定义  | · 功能类型 @2                                   |              |    |       |       |      |      |    |                  |
| 概览         |       | ← 编辑草稿                           | 属性服労働性                                      |              |    |       |       |      |      |    |                  |
| 设备管理       |       | 产品名称 Test_Product                | * 功能名称 )                                    | 3hRKE40na    | 展制 |       |       |      |      |    |                  |
| 产品         |       | 海加标准功能 添加自主义功能 快速导入 物模型          | 514                                         | J            |    |       |       |      |      |    | ?                |
| 设备         |       | ◎ 您正在编辑的是草稿, 毫· 出发和后, 物模型才会正式生效。 | *标识符 ()                                     | ٦.           |    |       |       |      |      |    |                  |
| 分组         |       | 功能失型 功能名称 (全部) 🔽                 | yc.0                                        | 98 <u>92</u> |    |       | 数据定义  |      |      | 操作 |                  |
| CA证书       |       | 1                                | - 数据类型                                      |              |    |       |       |      |      |    |                  |
| 規則引擎       |       |                                  | Toat (Willing) 4 (H2)                       |              |    |       |       |      |      |    |                  |
| 监控运维       |       |                                  | - 取值范围                                      | ٦.           |    |       |       |      |      |    |                  |
| 边绿计算       |       |                                  |                                             | -            |    |       |       |      |      |    |                  |
| 边缘实例       |       |                                  | * 步长                                        | ٦.           |    |       |       |      |      |    |                  |
| 驱动管理       |       |                                  |                                             |              |    |       |       |      |      |    |                  |
| 应用管理       |       |                                  | 単位 林芬 / Hz シン                               |              |    |       |       |      |      |    |                  |
| 視频服务       |       |                                  |                                             |              |    |       |       |      |      |    |                  |
| IoT Studio |       |                                  | ·读写类型<br>● 读写 〇 日读                          |              |    |       |       |      |      |    |                  |
| 数据分析       |       |                                  |                                             |              |    |       |       |      |      |    |                  |
| 应用托管       |       |                                  | 描述<br>: : ::::::::::::::::::::::::::::::::: |              |    |       |       |      |      |    |                  |
| 实例管理       |       |                                  |                                             |              |    |       |       |      |      |    |                  |
| () 新版反論    | v     | 发布更新 通回                          | 0/100                                       |              |    |       |       |      |      |    | , <sup>(1)</sup> |

图 2.4-3 添加自定义功能属性示例图

| 参数   | 描述(*必配)                     |
|------|-----------------------------|
| 功能名称 | *属性的名称(如用电量),同一产品下功能名称不能重复。 |

| 参数    | 描述(*必配)                                      |
|-------|----------------------------------------------|
|       | *属性唯一标识符,格式: {yc_no、yx_no、yk_no 和 dd_no } 。  |
|       | yc_0: 规约编号为 0 的遥测对应第一个遥测基址;                  |
| 标识符   | yx_0: 规约编号为0的遥信对应第一个遥信基址;                    |
|       | yk_0: 规约编号为0的遥控对应第一个遥控基址;                    |
|       | dd_0: 规约编号为0的电度对应第一个电度基址;                    |
|       | *属性对应使用的数据类型。                                |
|       | 遥测数据类型: float(单精度浮点型);                       |
| 数据类型  | 遥信数据类型: int32 (整数型);                         |
|       | 遥控数据类型: int32 (整数型);                         |
|       | 电度数据类型: float (单精度浮点型)。                      |
| 取值范围  | *属性取值范围,根据实际情况配置,如果不确定就填写-999999~999999。     |
| 止 12. | *属性值和事件以及服务中输入输出参数值变化的最小粒度。数据类型为 int32、float |
| 少民    | 需要根据您的业务需要设置步长,默认配置 1。                       |
| 单位    | 属性单位可选择为无或根据实际情况选择。                          |
| 法军米刑  | *读写:请求读写的方法支持 GET (获取)和 SET (设置)。            |
| 陕与矢型  | 只读:请求只读的方法仅支持 GET (获取)。                      |
| 描述    | 输入文字,对该功能进行说明或备注。                            |
| 扩展描述  | 设备通信协议到标准物模型的映射关系,拓展参数格式为 JSON 格式,默认不需要配置。   |

### 2.4.2. 事件配置

| ■ C-)阿里云           | 绿东2(上 | 上焉) *                                   |                     |               | 大方面和治療 嘉用 物后 备金 | 企业 支持 官用 国 | Q. M. Q. 1994 | 0  |
|--------------------|-------|-----------------------------------------|---------------------|---------------|-----------------|------------|---------------|----|
| 物联网平台              | Â     | 物研究平台 / 设备管理 / 产品 / 产品详情 / 功能定义         | 添加自定义功能             | >             | <               |            |               | î  |
| <b>概</b> 览<br>设备管理 |       | ← 编辑草稿<br>Plaskp Text.Product           | * 功能失型 ◎<br>属性 服务 ● | 2             | iRKEAOna 復勝     |            |               |    |
| 产品                 |       | 添加研究生功能 添加自定义功能 快速导入 物模型                | * 功能名称<br>SOE告警事件   |               | 1               |            |               | ?  |
| 設備                 |       | ○ 您正在编辑的思草稿, 案 击发布后, 物模型才会正式主效,<br>计影影用 | * 杨识符 🔘             |               | J               | 新聞曲立       | 10.0          | -  |
| 55组<br>CA 证书       |       | enerszene energene (aner) A             | SoeEventid          |               |                 | 90384£.X.  | 2811-         |    |
| 規則引擎               |       |                                         | *事件类型 ()            |               |                 |            |               |    |
| 监控运维               |       |                                         |                     |               |                 |            |               |    |
| 边缘计算               |       |                                         | ● 参数名称: 全站事故总       | 98 GZ   1979: |                 |            |               |    |
| 边缘实例<br>驱动管理       |       |                                         | + 環加参数<br>描述        |               |                 |            |               |    |
| 应用管理               |       |                                         | 请输入描述               |               |                 |            |               |    |
| 视频服务               |       |                                         |                     |               |                 |            |               |    |
| IoT Studio         |       |                                         | 打算描述 の              | 0/100         |                 |            |               |    |
| 应用托管               |       |                                         | +新增扩展描述             |               |                 |            |               |    |
| 实例管理               |       |                                         |                     | 論认 取消         |                 |            |               |    |
| ₽ 新飯反韓             | ×     | 发布更新 通回                                 |                     |               |                 |            |               | 88 |

#### 图 2.4-5 添加自定义功能事件示例图

| 参数   | 描述(*必配)                                   |
|------|-------------------------------------------|
| 功能名称 | *事件的名称(SOE 事件)。                           |
| 标识符  | *事件唯一标识符,固定为 SoeEventId 。                 |
| 事件类型 | *事件的种类,按照实际事件类型配置。                        |
| 输山关粉 | *事件关联遥信属性,主要看哪些遥信属性需要设置 SOE 事件,输出参数的配置跟遥信 |
| - 相山 | 配置一致,具体参考遥信属性配置方法。                        |
| 描述   | 输入文字,对该功能进行说明或备注。                         |
| 拓展描述 | 设备通信协议到标准物模型的映射关系,拓展参数格式为 JSON 格式,默认不配置。  |

在编辑草稿页面配置完属性和事件以后选择发布更新,在创建发布物模型参数后单击确定。

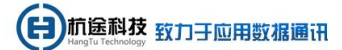

| 物戰鬥平台 / 设备管理 / 产品 / 产品详情 / 功能定义 |         |              |                |          | Ŷ     |
|---------------------------------|---------|--------------|----------------|----------|-------|
| ← 编辑草稿                          |         |              |                |          |       |
| 产品名称 Test_Product               |         | ProductKey   | a1BhRKEAOna 复制 |          |       |
| 添加标准功能 添加自定义功能 快速导入 物模型         | 切換版本 >  |              |                |          | ?     |
| ⑧ 您正在编编的是草稿,需点击发布后,物模型才会正式生效。   | 发布物模型   |              | ×              |          |       |
| 功能失型 功能名称(全部) 🖓                 | * 版本号 ① | 2            |                | 数据定义     | 提作    |
| 属性 全站事故总 (自定义)                  | 1.0     | 3/16         |                | 取值范围:0~1 | 编辑 翻除 |
|                                 | 版中描述    | 0/100        |                |          |       |
|                                 |         | <b>執金</b> 取消 |                |          |       |
|                                 |         |              |                |          |       |
| 1                               |         |              |                |          |       |
| 24世新 通回                         |         |              |                |          |       |

图 2.4-6 发布物模型示例图

| 参数   | 描述(*必配)               |
|------|-----------------------|
| 版本号  | *物模型版本号,自己定义版本号且不能重复。 |
| 版本描述 | 输入文字,对该功能进行说明或备注。     |

#### 2.5. 实例部署

1. 在边缘计算 > 边缘实例 > 实例详情页面,单击右上角部署,部署边缘实例。

| 边缘实例 > 实例详情                                    | 🥏 部署成功                                                                                                    |                                                                       |                                |
|------------------------------------------------|----------------------------------------------------------------------------------------------------|-----------------------------------------------------------------------|--------------------------------|
| LinkloTEdge_Node_HT 部署成功                       |                                                                                                    | -<br>-                                                                | 查看部署日志 軍置 <b>部署</b>            |
| 产品规格:标准版<br>网关 监控信息 设备吸动配                      | 部署进程                                                                                                    | ×                                                                     | 内存使用率: 19.73 % <b>查看</b>       |
| <ul> <li>✓ 全部販売</li> <li>+</li> <li></li></ul> | <ul> <li>文例部署完成</li> <li>部署进程         <ul> <li>部署共治</li> <li>部署委配</li> <li>部署封任</li> <li>部署引任</li> <li>部署引任</li> <li>部署引先</li> </ul> </li> </ul> | 2019-09-17 10.01.56<br>② 完成<br>② 完成<br>2019-09-17 10.02.01<br>查看日表 关闭 | 周新 了解设备投入? 分配子道条 股作 設合配置 査者 移除 |

图 2.5-1 实例部署示例图

#### 2.6. 数据查阅

#### 2.6.1. 遥测、遥信和电度

1. 在设备管理 > 设备 > 设备详情页面单机运行状态查阅所有属性数据。

|                         | 上間) *                                                       |                                     | Q 1282225. 10962. AVI. NARYSKYDDI 289 | 🕚 #10 🛡 🗘 🖾 लिड १९४ ४७ 288 लेड |  |  |
|-------------------------|-------------------------------------------------------------|-------------------------------------|---------------------------------------|--------------------------------|--|--|
| 物戰因平台                   | NERFER / DENN / DENN                                        |                                     |                                       |                                |  |  |
| 概范                      | ← Test_device <sup>ass</sup>                                |                                     |                                       |                                |  |  |
| 说新管理 へ                  | 产品 Test_Product 重要                                          |                                     | DeviceSecret ******** 💼               |                                |  |  |
| 产品                      | CSC/DD Yook/Dim 10/04/20 30/04/2010 82/9/0010               | 046812 YV44618 Distance #146034     |                                       |                                |  |  |
| 设备                      | actarization (opic/9386 2003/04/1983) 44/17/83/8 2005/46/13 | 8(880.1. X14.878 C16/8021 (5374619) |                                       |                                |  |  |
| 分组                      |                                                             |                                     |                                       | ?                              |  |  |
| CA 证书                   | 正向有功总电能 重彩彩                                                 | 反向有功总电能 工艺政策                        | 正向无功总电能 宣誓取損                          | 反向无功总电能 宣誓教师                   |  |  |
| 规则 樂 >                  | 100 •                                                       | 101 •                               | 102 •                                 | 103 •                          |  |  |
| 室控运输 ~                  | 2020/03/31 18:25:33                                         | 2020/03/31 18:25:33                 | 2020/03/31 18:25:33                   | 2020/03/31 18:25:33            |  |  |
| 边缘计算 へ                  | la Retra                                                    | ib 2603                             | ic net                                | Ua Second                      |  |  |
| 边继宾例                    | 10 •                                                        | 20 •                                | 30 •                                  | -10 •                          |  |  |
| 驱动管理                    | 2020/03/31 18:25:33                                         | 2020/03/31 18:25:33                 | 2020/03/31 18:25:33                   | 2020/03/31 18:25:33            |  |  |
| 应用管理                    | Ub III                                                      | Uc DERIK                            | 有功功率 查望教师                             | 无功功率 查望教师                      |  |  |
| 12.638.95 ×             | -200 •                                                      | -300 •                              | 100 •                                 | 200 •                          |  |  |
| IoT Studio $\checkmark$ | 2020/03/31 18:25:33                                         | 2020/03/31 18:25:33                 | 2020/03/31 18:25:33                   | 2020/03/31 18:25:33            |  |  |
| 数据分析 ~                  | <b>功率因数</b> 章600                                            | <b>扬车 160</b> 1月                    | 并网柜开头位置 宣告取集                          | 并网络手车工作位置 宣誓职属                 |  |  |
| 应用托管                    | 300 •                                                       | 0 •                                 | 1 •                                   | 1 •                            |  |  |
| 实例管理                    | 2020/03/31 18:25:33                                         | 2020/03/31 18:25:33                 | 2020/03/31 18:25:33                   | 2020/03/31 18:25:33            |  |  |
| 产品文档                    | 并网柜接地刀闸位置                                                   | 站用变开关位置 重要数据                        | 全站事政总 宣音歌语                            | 控制开关3 <b>1665</b>              |  |  |
|                         | 1 •                                                         | 1 •                                 | 1 •                                   | 0                              |  |  |
|                         | 2020/03/31 18:25:33                                         | 2020/03/31 18:25:33                 | 2020/03/31 18:25:33                   |                                |  |  |
|                         | 拉制开关2 重584%                                                 | 拉和开关1 章 6838                        |                                       |                                |  |  |
| e ninsan                | 0                                                           | 0                                   |                                       | 88)                            |  |  |

图 2.6-1 属性数据示例图

## 2.6.2. SOE 事件

1. 在设备管理 > 设备 > 设备详情页面单机事件管理查阅所有 SOE 事件上送。

|                       | (上雨) *                                           |                 |                     | Q nation.              | 15%676. AVI. MAASTERINE 長月 世俗 発覚 全化 3 | 97 TO D 4 TO DA | 0   |
|-----------------------|--------------------------------------------------|-----------------|---------------------|------------------------|---------------------------------------|-----------------|-----|
| 物联网平台                 | water#finite @#### @# @# @#<br>← Test_device @## | :99)748         |                     |                        |                                       |                 | ^   |
| 1000<br>20世世 -<br>20日 | 产品 Test, Product 加香<br>ProductXcy a1BhRXEAOna 氯  |                 |                     | DeviceSecret ******* 🎫 |                                       |                 |     |
| 设备                    | 设备信息 Topic列表 运行                                  | 计状态 事件管理 服务调用 说 | 2备影子 文件管理 日志服务 在浅潮派 |                        |                                       |                 | - 1 |
| 分组                    | 遗输入事件相应符                                         | Q ±#2221 V      | 1/4t V              |                        |                                       | ? C             | 1   |
| CA 证书                 | 104                                              | 板运行             | <b>卵</b> 体积积        | 事件类型                   | 输出参数                                  |                 |     |
| 规则摩                   | 2020/03/31 18:27:18                              | SoeEventid      | sot                 | alert                  | (31,31)                               |                 | . 1 |
| 监控运输                  | 2020/03/31 18:27:16                              | SoeEventid      | SOE                 | atert                  | (yr_3*1)                              |                 |     |
| 边際计算                  | 2020/03/31 18:27:15                              | Soetventid      | SOE                 | alert                  | (3mC3.10)                             |                 |     |
| 起毒氣的                  | 2020/03/31 18:27:11                              | SoeEventid      | SOE                 | alert                  | ()(%_2*:0)                            |                 |     |
| 应用管理                  | 2020/03/31 18:23:46                              | Soetventid      | SOE                 | alert                  | (3#c411)                              |                 |     |
| 视频服务                  | 2020/03/31 18:23:43                              | SoeEventid      | SOE                 | atert                  | (3n_3:1)                              |                 |     |
| IoT Studio 如果服分析      | 2020/03/31 18:23:40                              | SoeEventid      | SOE                 | alert                  | (yn_2*1)                              |                 |     |
| 应用托管                  | 2020/03/31 18:23:39                              | SoeEventid      | SOE                 | atert                  | (3#L111)                              |                 | . 1 |
| 实例管理                  | 2020/03/31 18:23:38                              | SeeEventid      | SOE                 | alert                  | ()m_0':1)                             |                 | . 1 |
| 产品文档                  |                                                  |                 |                     | 全部的影响                  |                                       |                 |     |
|                       |                                                  |                 |                     |                        |                                       |                 |     |
|                       |                                                  |                 |                     |                        |                                       |                 |     |
|                       |                                                  |                 |                     |                        |                                       |                 |     |
| e analisia            |                                                  |                 |                     |                        |                                       |                 |     |

图 2.6-2 事件数据示例图

#### 2.6.3. 遥控设置

- 在监控运维 > 在线调试页面选择当前产品对应设备的遥控属性,对该遥控属性设置对 应值,单击发布指令。
- 在监控运维 > 在线调试页面的右侧实时日志框里面查看所有上送的数据日志以及下发的遥控命令。

| ■ (-)阿里云 ##                                                                                                    | 22 (上海) ・  | (                                                                      | Q BREAM, 2010, MY, MARSENDER                                                                                                    | 费用 \$                                                                                                    | 5 19 C                                                                                                    | 她 支持                                                                                                    | 官网 区                                                                                                    | ı ۵.                                                                                                    | 7 1                                                                                                    | 循体                                                                                                    |
|----------------------------------------------------------------------------------------------------|------------|------------------------------------------------------------------------|----------------------------------------------------------------------------------------------------|----------------------------------------------------------------------------------------------------|----------------------------------------------------------------------------------------------------|----------------------------------------------------------------------------------------------------|----------------------------------------------------------------------------------------------------|----------------------------------------------------------------------------------------------------|----------------------------------------------------------------------------------------------------|----------------------------------------------------------------------------------------------------|
| (・) 同型正 444 物態 構 用 生 に      (・) 同型正 4 物 能      (・) 同型正 4     (・)      (・)      (・)      (・)      (・)      (・)      (・)      (・)      (・)      (・)      (・)      (・)      (・)      (・)      (・)      (・)      (・)      (・)      (・)      (・)      (・)      (・)      (・)      (・)      (・)      (・)      (・)      (・)      (・)      (・)      (・)      (・)      (・)      (・)      (・)      (・)      (・)      (・)      (・)      (・)      (・)      (・)      (・)      (・)      (・)      (・)      (・)      (・)      (・)      (・)      (・)      (・)      (・)      (・)      (・)      (・)      (・)      (・)      (・)      (・)      (・)      (・)      (・)      (・)      (・)      (・)      (・)      (・)      (・)      (・)      (・)      (・)      (・)      (・)      (・)      (・)      (・)      (・)      (・)      (・)      (・)      (・)      (・)      (・)      (・)      (・)      (・)      (・)      (・)      (・)      (・)      (・)      (・)      (・)      (・)      (・)      (・)      (・)      (・)      (・)      (・)      (・)      (・)      (・)      (・)      (・)      (・)      (・)      (・)      (・)      (・)      (・)      (・)      (・)      (・)      (・)      (・)      (・)      (・)      (・)      (・)      (・)      (・)      (・)      (・)      (・)      (・)      (・)      (・)      (・)      (・)      (・)      (・)      (・)      (・)      (・)      (・)      (・)      (・)      (・)      (・)      (・)      (・)      (・)      (・)      (・)      (・)      (・)      (・)      (・)      (・)      (・)      (・)      (・)      (・)      (・)      (・)      (・)      (・)      (・)      (・)      (・)      (・)      (・)      (・)      (・)      (・)      (・)      (・)      (・)      (・)      (・)      (・)      (・)      (・)      (・)      (・)      (・)      (・)      (・)      (・)      (・)      (・)      (・)      (・)      (・)      (・)      (・)      (・)      (・)      (・)      (・)      (・)      (・)      (・)      (・)      (・)      (・)      (・)      (・)      (・)      (・)      (・)      (・)      (・)      (・)      (・)      (・)      (・)      (・)      (・)      (・)      (・)      (・)      (・)      (・)      (・)      (・)      (・)      (・) | 2 (上初) ・   | 文別日本 ● 在述(真太没希)     原注/約月     東注/約月     云原下没数度     2020(03/21 18:29:59 | 2         2         2         2         2         2         2         2         2         2         2         2         2         2         2         2         2         2         2         2         2         2         2         2         2         2         2         2         2         2         2         2         2         2         2         2         2         2         2         2         2         2         2         2         2         2         2         2         2         2         2         2         2         2         2         2         2         2         2         2         2         2         2         2         2         2         2         2         2         2         2         2         2         2         2         2         2         2         2         2         2         2         2         2         2         2         2         2         2         2         2         2         2         2         2         2         2         2         2         2         2         2         2         2         2         2         2                                                                                                            | 4<br>4<br>4<br>4<br>4<br>4<br>4<br>4<br>4<br>4<br>4<br>4<br>4<br>4                                                                                                    | E SE 2 1                                                                                                    | m · biztype=<br>ultracede:200<br>5558*, messag<br>eSecret: esteder:<br>ast*3, theggy                                                                               | 前间 E<br>ROPERTY_SET<br>Iessagessucce<br>eTraccest?/<br>miCreater15<br>secrets?/<br>etrDEVICE?)                                           | 自动開<br>自动開<br>IING,parame<br>Stopic=/sys<br>version*1.0<br>S568265000<br>18hRKEA0na<br>criptData=n                                | R (method")<br>//18hRKEAO<br>//218hRKEAO<br>//218hRKEAO<br>//218hRKEAO<br>//218hRKEAO<br>//218hRKEAO<br>//218hRKEAO<br>//218hRKEAO<br>//218hRKEAO<br>//218hRKEAO | 篇体<br>C 30.7<br>C 30.7<br>C 30 |
| 監控运输 ∧<br>实討监控<br>运维大盘<br>在线砌试<br>日志服务 ◆                                                                                                    |            | 设备上形数据<br>2020/03/31 18:29:58<br>← 3                                   | 2020-03-01 1823-93.297, A2599820486<br>277, 1541-057, 154847, 164927, 164927, 164 | 849389658030A9C<br>jupQUiznRG000100<br>post", "topic":/,5ys,<br>200, message:succe<br>age": "success", "m<br>;20wsjupQUiznRG<br>QUiznRG00100",<br>vanghai", "status":0, | 33954, upstream<br>,'method':'thing.<br>18hRKEA0na/Tes<br>ss.topic=/sys/a18<br>hod':'thing.even<br>'deviceSecret':''<br>ame':'Test_devic<br>statusLast':0,'thin              | - bizType=EVE<br>event.SoeEvent<br>t_device/thing/st<br>SoeEventId.po<br>"", gmtCreate"<br>e", "productKey<br>gType": "DEVICI                                      | NT_REPORT, pi<br>Id.post", "para<br>vvent/SoeEver<br>device/thing/<br>st", "version"."<br>15855682680<br>i"a1BhRKEA0<br>i"), scriptData= | /rams=("aliyu<br>ms":("time":1<br>tid/post", "un<br>event/SoeEve<br>10, "gmtModi<br>a", "rbacTene<br>§, useTime=:                 | unPk*:*14199<br>5856505982<br>iiMsgld*:*124<br>entid/post.re<br>(*aliyunComr<br>fied*:158556<br>antid*:*A2E99<br>5.traceId=0b                                    | 56803298<br>53,"valu<br>149349574<br>sponse=<br>nodkyCod<br>8268000,"<br>.82828884<br>c5de7915                                                                                                    |
| 圆件升级<br>远程配置<br>边缘计算 ~<br>边缘实例                                                                                                    |            | 设备上报数据<br>2020/03/31 18:29:57                                          | 2020-03-31 18:29:57.250, A2596828E86<br>209370 ":id": #2049", 'iotid": mq7zeC24<br>4, 'value': 11), 'proxyName': 'thing.vered,<br>349530584300", 'version': 10.7 nerul<br>se = ['code':200, 'dtata'', j:id': #2049",<br>ode": 'iothub, seion': "dereckey': mq0<br>0, 'id':206272341, 'otid": mq7zeC20ws<br>849309658010346233954", 'region': tra<br>1585650972352260d66be                                                                                                    | 849389658030A9C<br>wsjupQUiznRG000<br>= code:200.messa<br>tessage": "success"<br>ZeC20wsjupQUizn<br>upQUiznRG000100<br>-shanghai", "status"                             | 33954, upstream<br>100°, "method": "th<br>c":"/sys/a1BhRKE<br>esuccess.topic: "/<br>"method": "thing.e<br>G", "deviceSecret"<br>"name": "Test, de<br>0, "statusLast": 0, "th | <ul> <li>bizType=PRC<br/>ing.event.prop<br/>40na/Test_devic<br/>ps/a18hRKEA0<br/>vent.property.p<br/>'' gmtCrea<br/>vice' "productK<br/>hingType': "DEV</li> </ul> | PERTY_REPOR<br>erty.post","par<br>e/thing/event<br>na/Test_device<br>ost","version":<br>#*158556826<br>ey1"a18hRKE/<br>CE"),scriptDat    | F,params=(",<br>ams"-("yx,3":<br>"property/po<br>/thing/event,<br>"1.0"),device:<br>8000, "gmtMe<br>.0na", "rbacTr<br>a=0,useTime | aliyunPk*:*14<br>("time":1585<br>st","uniMsgi<br>/property/po<br>= ("aliyunCon<br>odfied":158<br>enantid":*A2E<br>enantid":*A2E<br>==4,traceId=1                 | 19966803<br>65059721<br>d1:12449<br>sst.respon<br>1modityC<br>156826800<br>199828888<br>0bc5de79                                                                                                    |
| 致助管理     □ 新新伝信                                                                                                    | 2012月64 重要 | ]                                                                      |                                                                                                    |                                                                                                    |                                                                                                    |                                                                                                    |                                                                                                    |                                                                                                    |                                                                                                    | (                                                                                                    |

图 2.6-3 遥控设置和日志示例图

3. 示例 JSON

#### 3.1. 设备配置 JSON 示例

1. 设备配置 JSON 示例

```
{
    "task_config": {
        "task_name": "CDT 采集",
        "report_interVal": 60,
        "cmd_timeout": 20,
        "isYxChgDataReport": 0,
        "isYcChgDataReport": 0,
        "isSoeReport": 1
     },
        "device_config": {
            "device_name": "CDT 采集",
            "device_addr": 1
     },
        "channel_config": {
            "channel_no": 1,
        }
        .
        "channel_no": 1,
        .
        "task_config": {
            "channel_no": 1,
        .
        "task_config": {
            "channel_no": 1,
        .
        "task_config": {
            "channel_config": {
            "channel_no": 1,
        .
        "channel_no": 1,
        .
        "channel_config": {
            "channel_no": 1,
        .
        "channel_no": 1,
        .
        "channel_config": {
            "channel_no": 1,
        .
        "channel_config": {
            "channel_no": 1,
        .
        "channel_no": 1,
        .
        "channel_config": {
            "channel_config": {
            "channel_no": 1,
        .
        "channel_config": {
            "channel_config": {
            "channel_config": {
            "channel_config": {
            "channel_config": 1
        }
        .
        "channel_config": 1
        .
        "channel_config": 1
        .
        "channel_config": 1
        .
        "channel_config": 1
        .
        "channel_config": 1
        .
        "channel_config": 1
        .
        "channel_config": 1
        .
        "channel_config": 1
        .
        "channel_config": 1
        .
        "channel_config": 1
        .
        "channel_config": 1
        .
        "channel_config": 1
        .
        "channel_config": 1
        .
        "channel_config": 1
        .
        "channel_config": 1
        .
        "channel_config": 1
        .
        "channel_config": 1
        .
        "channel_config": 1
        .
        "channel_config": 1
        .
        "channel_config": 1
        .
        "channel_config": 1
        .
        "channe
```

"channel\_name": "CDT 采集", "channel\_type": 0, "serial\_name": "/dev/COM1", "baudrate": 2400, "databit": 8, "stopbit": 1, "parity": 0 }, "protocol\_config": { "LocalAddr": 1, "KwhWithBcd": 0, "NoJudgeAddr": 0, "SynctimeInterval": 5, "YcWithBcd": 0, "NonStdType": 0 } }

说明: JSON 配置可以通过 <u>JSON 在线编辑器</u>进行修改和配置,这样可以避免 JSON 语法配置 错误。